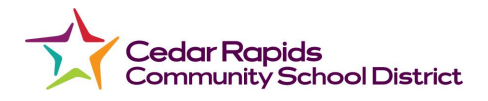

## Jinsi ya Kuingia kwenye Chromebook ya Mwanafunzi

Kuna njia mbili za kuingia katika Chromebook

## <u>Tumia kwanza Maelekezo</u>

- 1. Chomeka kwenye Chromebook yako kwanza, ili uweze kuiwasha.
- 2. Washa Chromebook yako. Kitufe kiko upande wa juu kushoto wa kibodi.
- 3. Baada ya kifaa kuwasha, bonyeza zima. (Tunahitaji kifaa chako kiwashwe na kuzima mara moja ili kuchukua programu ambayo ilisasishwa hivi majuzi. Huu ni mwelekeo wa mara moja.)
- 4. Ruhusu kifaa kizime, na ubonyeze kitufe cha kuwasha ili kukiwasha tena.
- 5. **Nyumbani pekee**: Unganisha kwenye mtandao kupitia Wi-Fi yako ya nyumbani au mtandao-hewa.

Chromebook inapaswa kuzindua kiotomatiki skrini ya muunganisho wa intaneti, lakini isipofanya hivyo, katika kona ya chini kulia utaona picha hii ya kiungo

chako cha intaneti c. Bofya kiungo hicho cha intaneti ili kusanidi mtandao wako nyumbani. Unapobofya kiungo basi utahitaji kubofya ikoni tena ili kufungua chaguzi zote za mtandao. Tafuta intaneti yako au mtandao-hewa wa simu (hakikisha mtandao-hewa umewashwa) na uweke nenosiri la kifaa chako cha nyumbani. Unapaswa kuhitaji kufanya hivi mara moja tu. Sasa, kompyuta yako inapaswa kuwa tayari kwa ufikiaji wa mtandao.

6. Sasa fuata ishara katika maelekezo hapa chini.

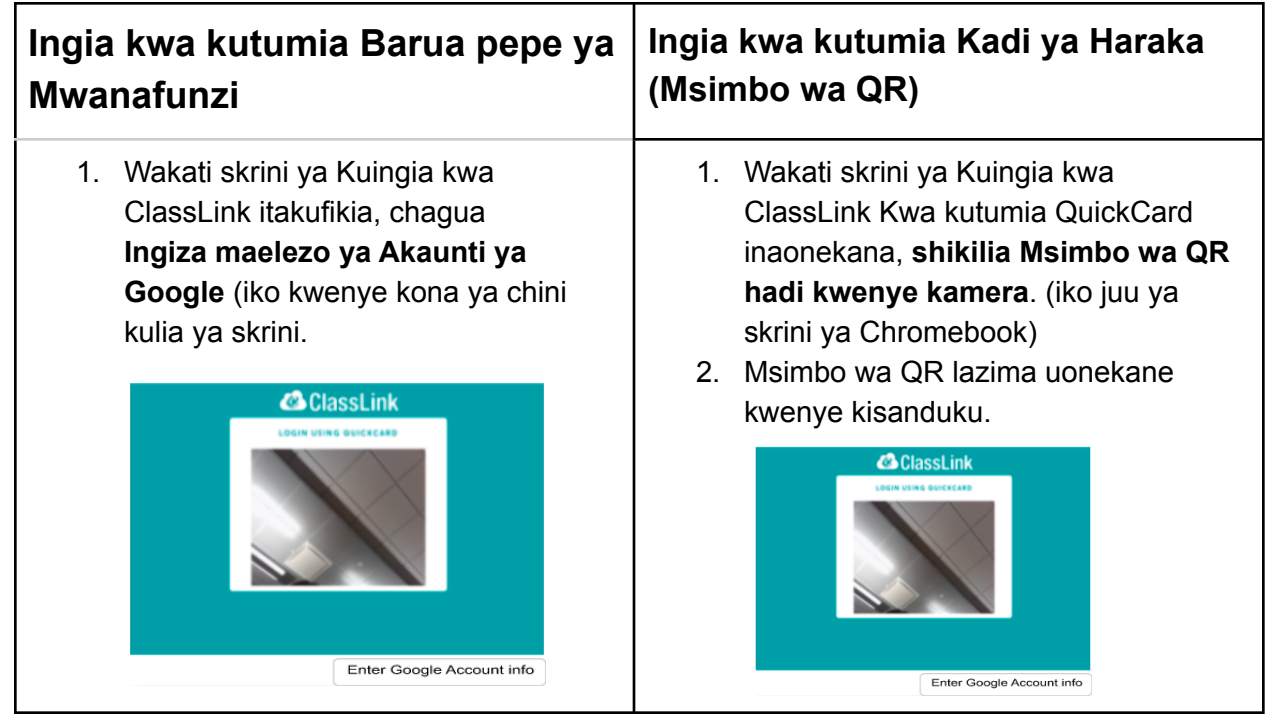

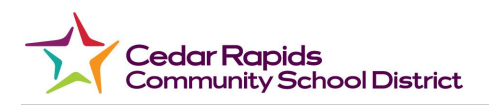

2. Alama ya Ingia kwenye Chromebook itaonekana kama ifuatavyo.

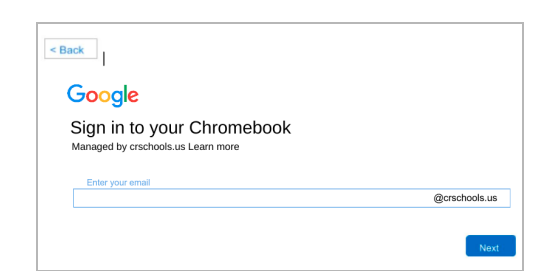

- 3. Ingiza anwani yako ya barua pepe, halafu bonyeza **Inayofuata**,
- 4. Skrini ya kukukaribisha kitatokea. Ingiza nenosiri , halafu bonyeza Inayofuata.

| < Back              |  |      |
|---------------------|--|------|
| Google              |  |      |
| Welcome             |  |      |
| Enter your password |  |      |
|                     |  | Next |

 Kama Google Chrome haitajifungua kiautomatiki, fungua Google Chrome. (Inapatikana chini ya skrini)

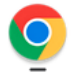

 Mara tu Google Chrome imefunguliwa, juu ya skrini, bonyeza ikoni ya Nyumbani.

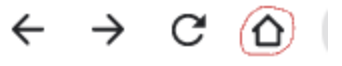

 Skrini ya kuingia ya CRCSD Classlink itaonekana, chagua Ingia kwa Google. Kutumia Google.

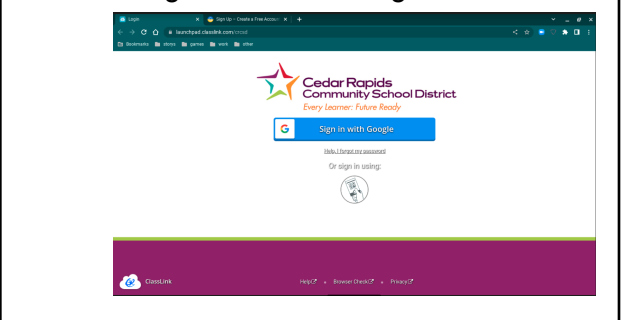

- Ikiwa wewe ni mwanafunzi mpya, unaweza kuona skrini ya Karibu kwenye akaunti yako mpya, angalia makubaliano na usogeze chini, bonyeza Ninaelewa.
- Ikiwa Google Chrome haifungui kiotomatiki, basi Fungua Google Chrome. (iko chini ya skrini)

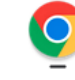

5. Baada ya Google Chrome kufunguliwa, juu ya skrini, bonyeza ikoni ya Nyumbani.

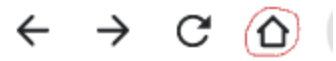

- Dashibodi ya ClassLink inapaswa kuonekana, ikionyesha programu ambazo zimesanidiwa kwa akaunti yako ya mwanafunzi.
- 7. Tazama hapa chini, sampuli ya

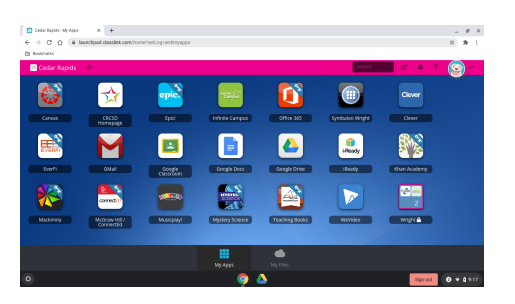

dashibodi ya wanafunzi katika ClassLink.

 Baadhi ya Programu hutumia Clever, ikiombwa Kuingia kwa Clever, chagua Ingia kwa kutumia Google. Mfano: SuperKids hutumia Clever.

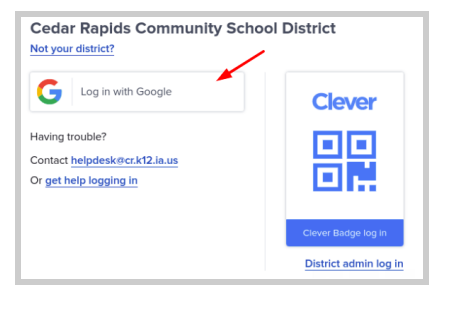

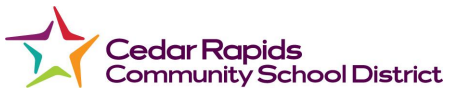

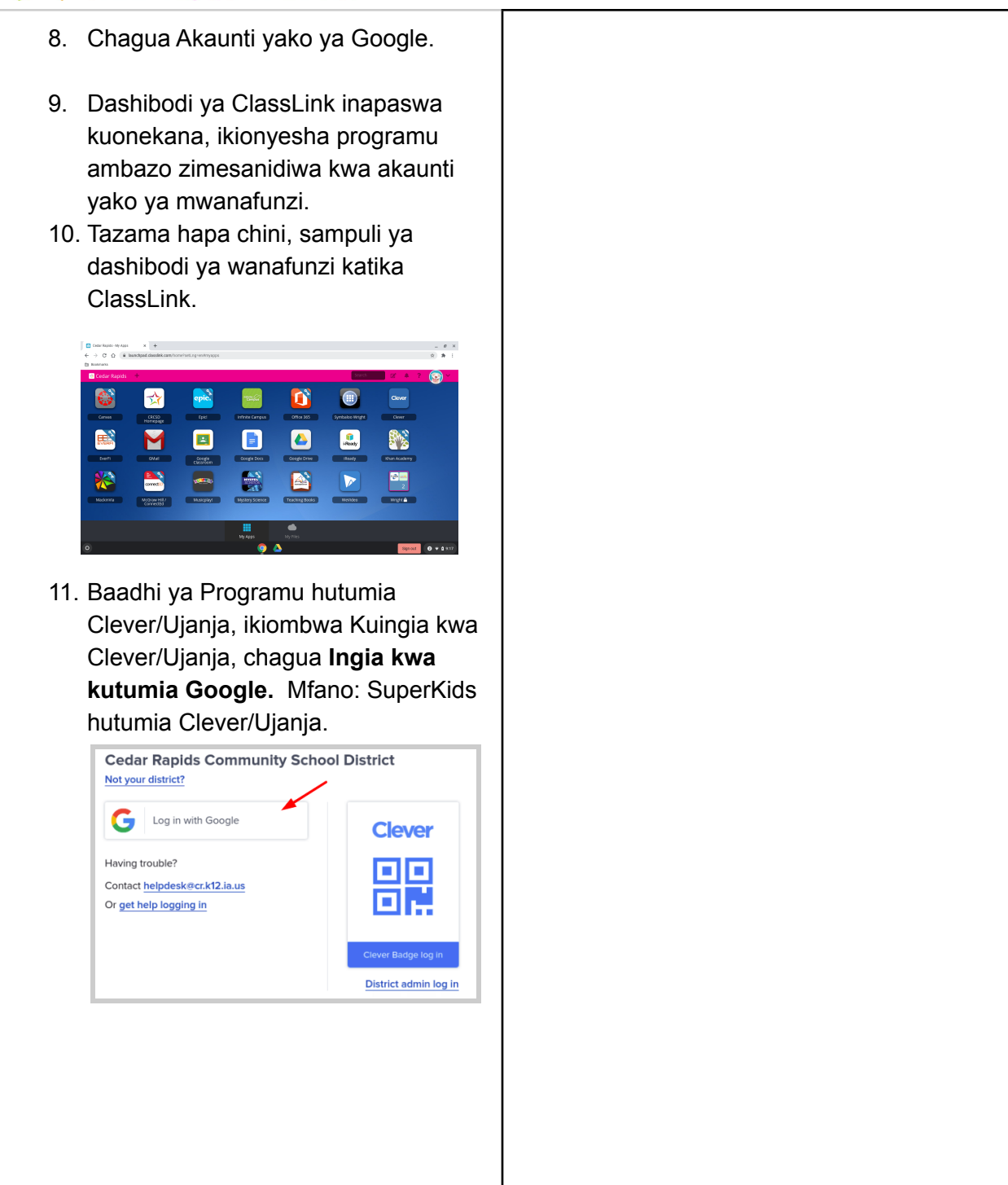